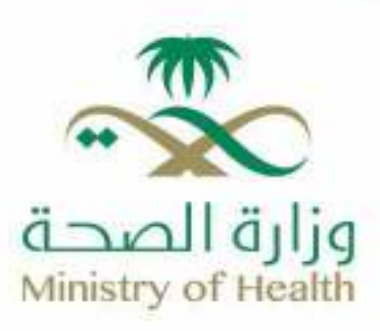

## خدمة متابعة التطعيمات

● moh.gov.sa | % 937 | X温♂孫回 SaudiMOH | △ Saudi\_Moh

## طريقة الحصول على الخدمة:

- الدخول على تطبيق صحتي.
- 2- من القائمة في أسفل الصّفحة الضغط على أيقونة (ملفي).

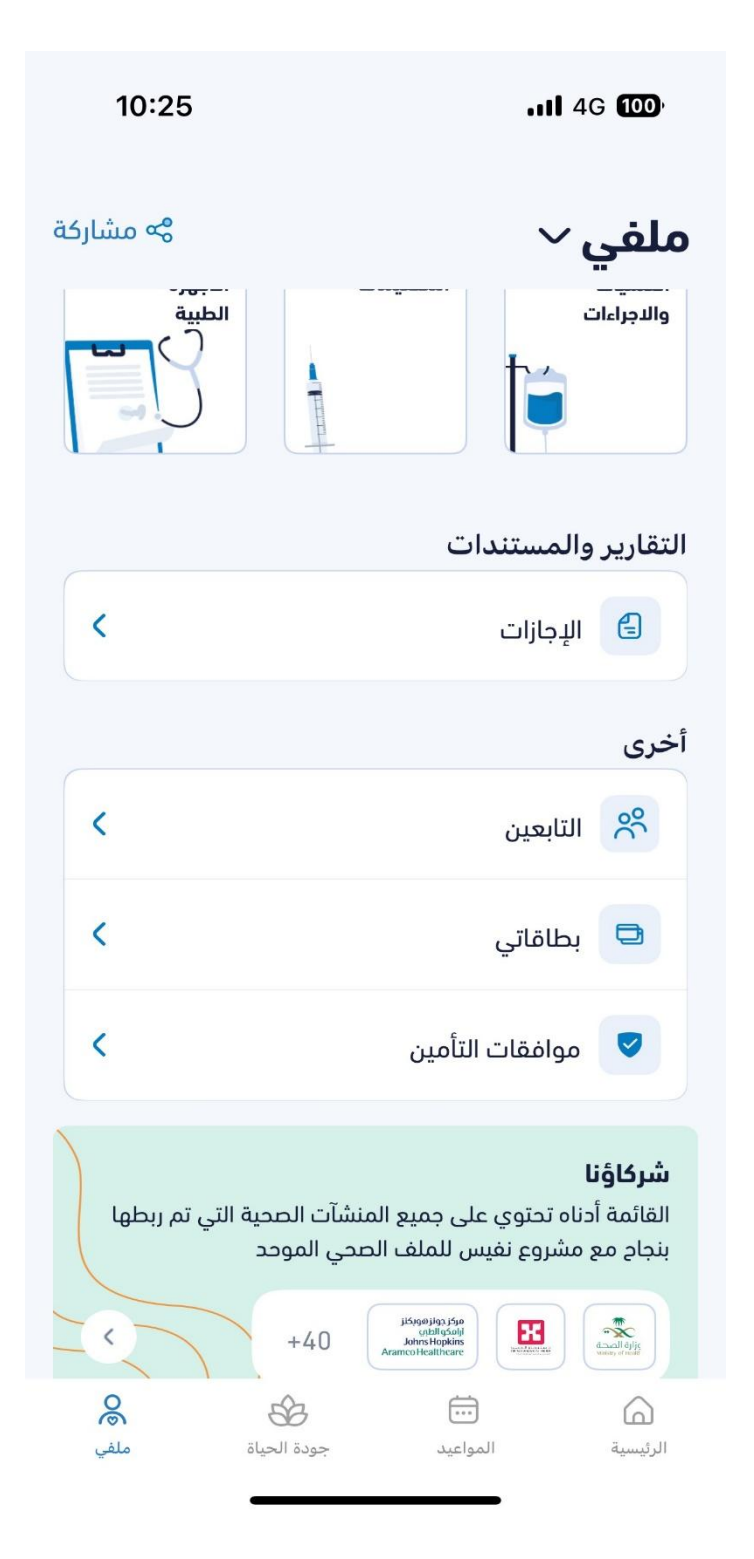

## 3- اختر من القائمة (التابع).

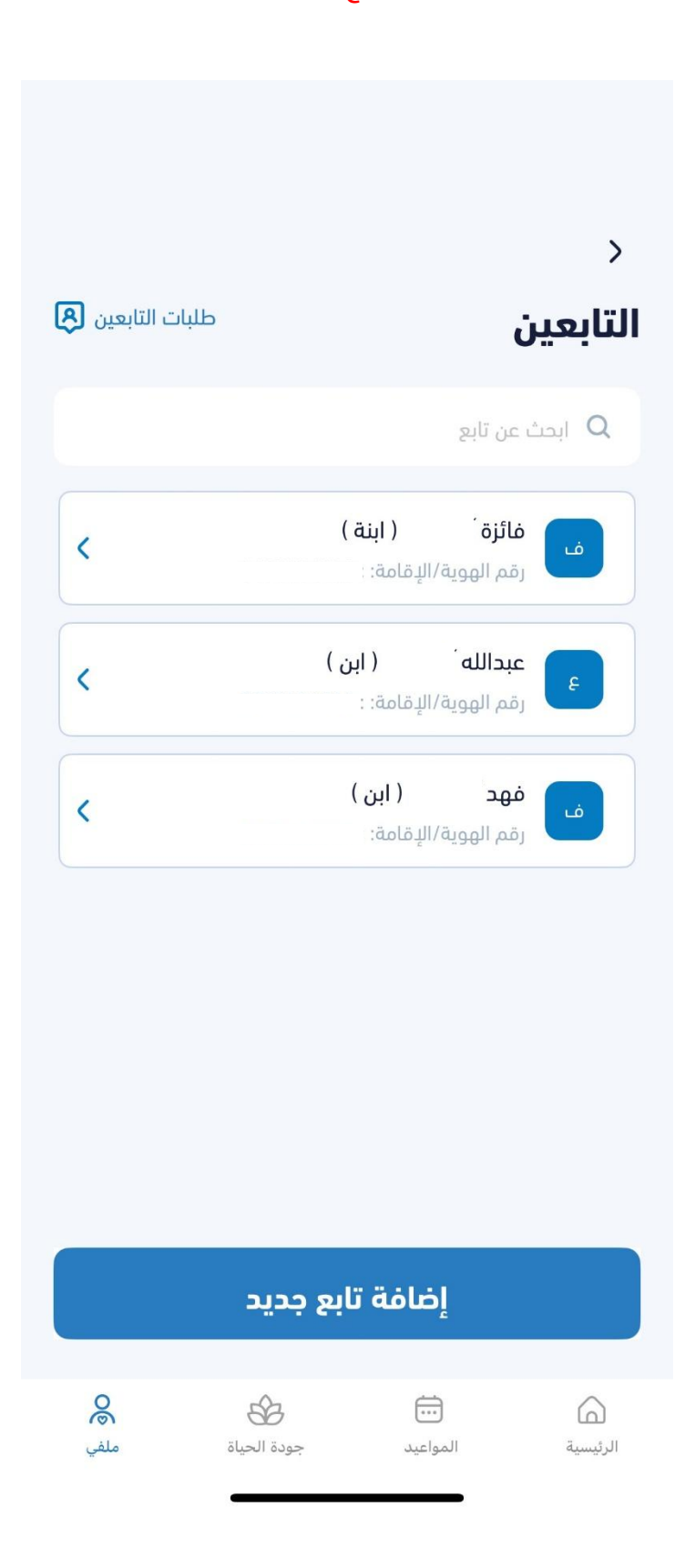

## 4- اختر خدمة (التطعيمات).

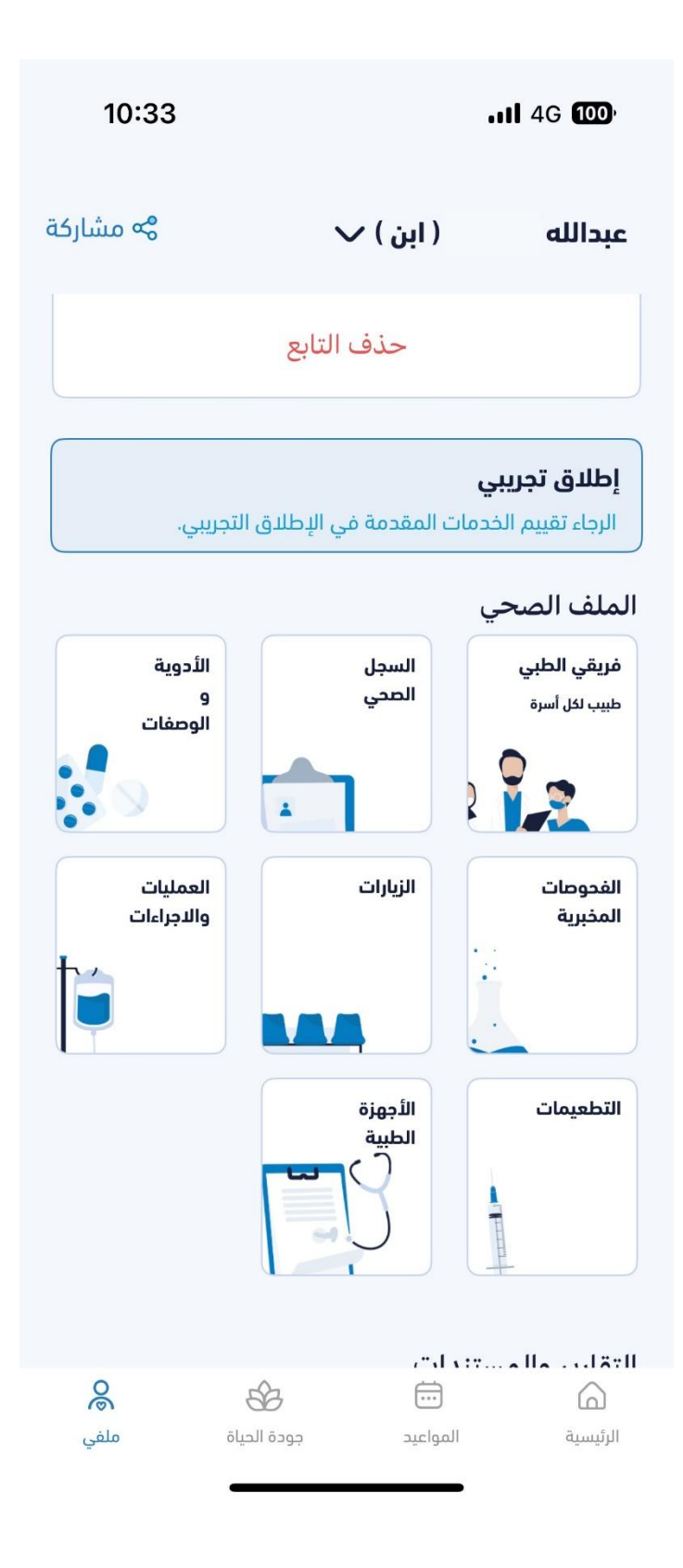

5- ستظهر قائمة التطعيمات.

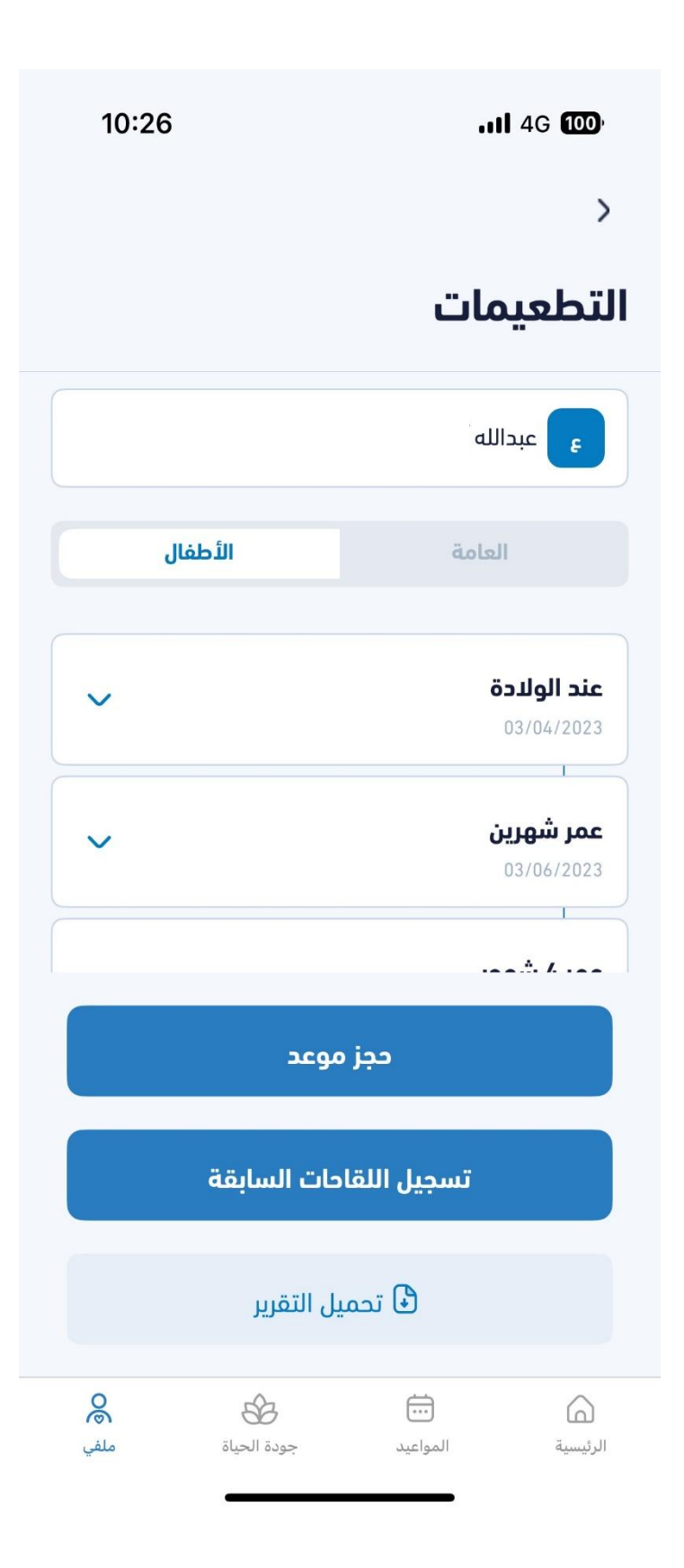

6- يمكنك تحميل تقرير التطعيمات، من خلال الضغط على أيقونة (تحميل التقرير).

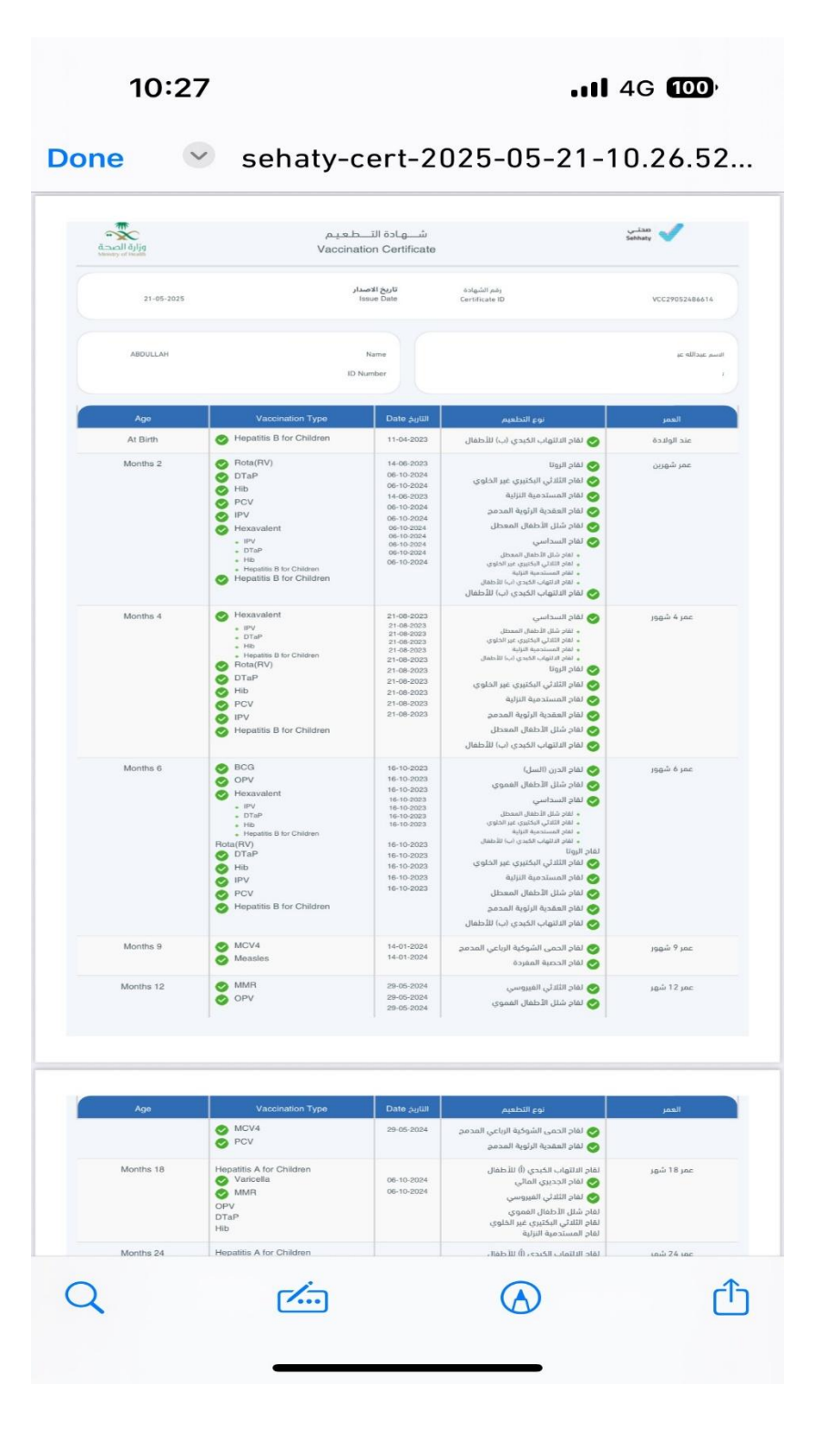